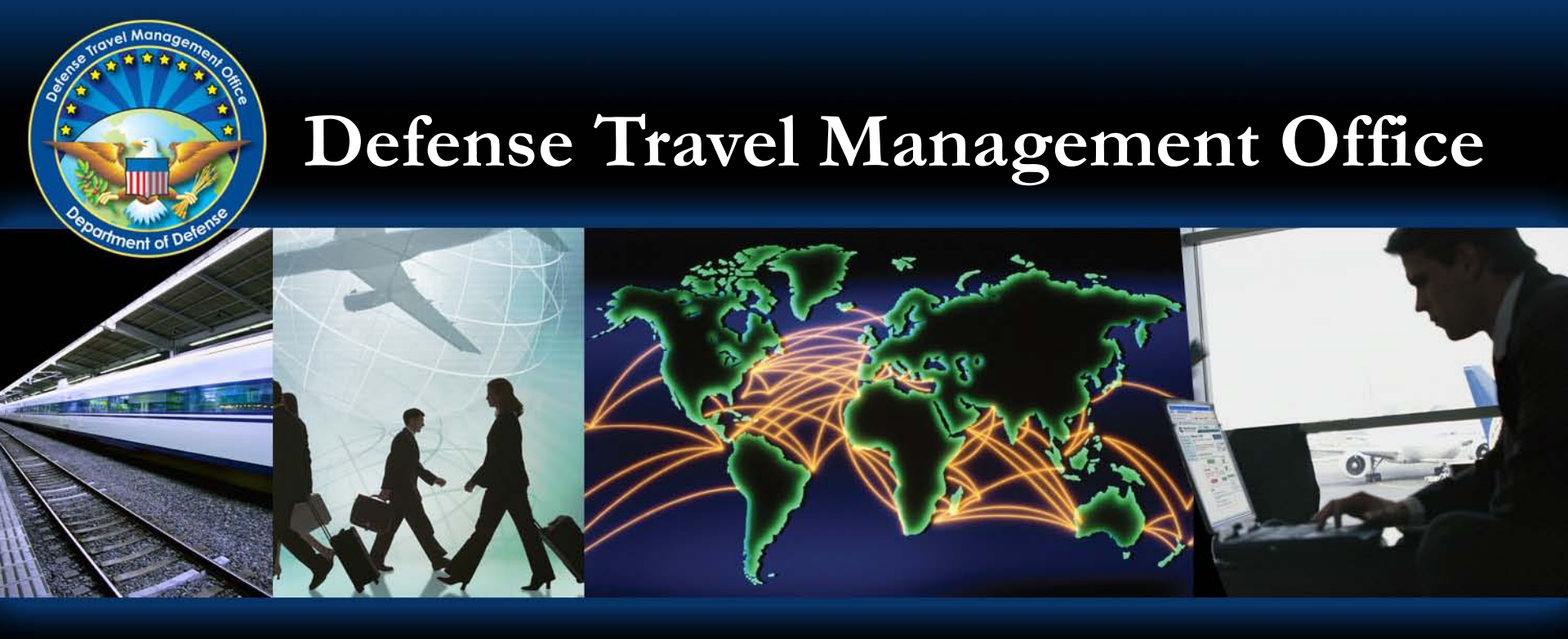

### **In-Depth Look at Global Settings**

Connect 2011 Seminar April 2011 For Official Use Only

Department of Defense

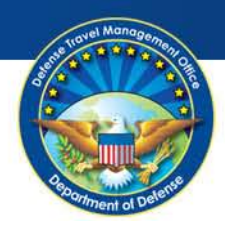

#### Agenda

- Purpose
- **Globally Updating Routing Lists** lacksquare
- Globally adding/removing Global Group Membership Rules (GGMR)

\*All personnel in the slides are from EWTS and contains no PII data

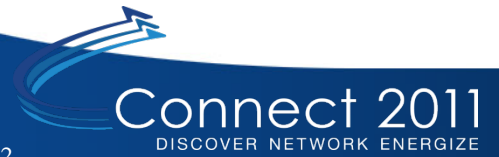

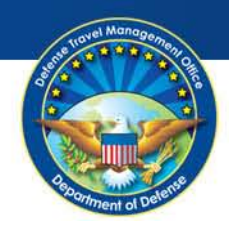

#### Purpose

 Provide steps to make multiple changes to routing lists and Global Group Membership Rules in the DTA Maintenance Tool

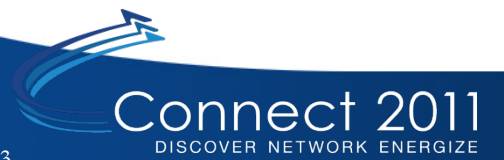

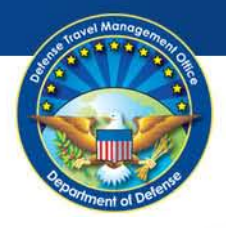

## **Globally Updating Routing Lists**

|            | Defense Tra<br>A New Era of Gov | ernment Travel                            | Ust<br>Org<br>Gro<br>Per<br>Rur     | er Name: <b>Helen Norfolk-A</b><br>janization Access: (All)<br>jup Access: - (All)<br>mission: 0, 1, 2, 3, 4, 5, 6, 7, 8<br>n Date: <b>March 14, 2011 - 09:0</b> 3 | 3<br>3 EDT                                               | DTA                  | Screen ID: 7201.1<br>Home   Help for this Screen   Logout<br>DTA Maintenance |
|------------|---------------------------------|-------------------------------------------|-------------------------------------|----------------------------------------------------------------------------------------------------|----------------------------------------------------------|----------------------|------------------------------------------------------------------------------|
| DTA Tools: | Routing Lists                   | •                                         | Search Routing List(s)   Create Rou | <u>ıting List(s)</u>   <u>View Routir</u>                                                                                                    | n <mark>g List List</mark>   <mark>View Delegated</mark> | l Authorities List   |                                                                              |
|            |                                 | Routing List(s                            | ) (Search Results)                  |                                                                                                    |                                                          |                      |                                                                              |
|            |                                 | Routing List Name:<br>Default Routing Lis | ts Only: No                         |                                                                                                    | Organization Name: HTS<br>Include Sub-Organization       | PAWAR<br>s: No       |                                                                              |
|            |                                 | Select to<br>Globally Update              | Individually Edit                   | Organization Name                                                                                                    | Routing List Name                                        | Default Routing List |                                                                              |
|            |                                 |                                           | Update Copy Delete                  | HTSPAWAR                                                                                                    | BELLE                                                    | No                   |                                                                              |
|            |                                 |                                           | Update Copy Delete                  | HTSPAWAR                                                                                                    | CHRIS NORFOLK-A                                          | No                   |                                                                              |
|            |                                 |                                           | Update Copy Delete                  | HTSPAWAR                                                                                                    | CHRIS NORFOLK-B                                          | No                   |                                                                              |
|            |                                 |                                           | Update Copy Delete                  | HTSPAWAR                                                                                                    | CHRIS NORFOLK-C                                          | No                   |                                                                              |
|            |                                 |                                           | Update Copy Delete                  | HTSPAWAR                                                                                                    | CHRIS NORFOLK-D                                          | No                   |                                                                              |
|            |                                 |                                           | Update Copy Delete                  | HTSPAWAR                                                                                                    | CHRIS NORFOLK-E                                          | No                   |                                                                              |
|            |                                 |                                           | Update Copy Delete                  | HTSPAWAR                                                                                                    | eric                                                     | No                   |                                                                              |
|            |                                 |                                           | Update Copy Delete                  | HTSPAWAR                                                                                                    | ERIC NORFOLK-A                                           | No                   |                                                                              |
|            |                                 |                                           | Update Copy Delete                  | HTSPAWAR                                                                                                    | ERIC NORFOLK-C                                           | No                   |                                                                              |
|            |                                 |                                           | Update Copy Delete                  | HTSPAWAR                                                                                                    | ERIC NORFOLK-D                                           | No                   |                                                                              |
|            |                                 |                                           | Update Copy Delete                  | HTSPAWAR                                                                                                    | ERIC NORFOLK-E                                           | No                   |                                                                              |
|            |                                 |                                           | Update Copy Delete                  | HTSPAWAR                                                                                                    | FREDRL                                                   | No                   |                                                                              |
|            |                                 |                                           | Update Copy Delete                  | HTSPAWAR                                                                                                    | fredrl2                                                  | No                   |                                                                              |
|            |                                 |                                           | Update Copy Delete                  | HTSPAWAR                                                                                                    | fredrl3                                                  | No                   |                                                                              |
|            |                                 |                                           | Update Copy Delete                  | HTSPAWAR                                                                                                    | FREDRL4                                                  | No                   |                                                                              |
|            |                                 |                                           | Update Copy Delete                  | HTSPAWAR                                                                                                    | FREDRL5                                                  | No                   |                                                                              |
|            |                                 |                                           | Update Copy Delete                  | HTSPAWAR                                                                                                    | GROUPRL                                                  | No                   |                                                                              |
|            |                                 |                                           | Update Copy Delete                  | HTSPAWAR                                                                                                    | HELEN NORFOLK-A                                          | No                   |                                                                              |
|            |                                 |                                           | Update Copy Delete                  | HTSPAWAR                                                                                                    | KANAMARL                                                 | Yes                  |                                                                              |
|            |                                 |                                           | Update Copy Delete                  | HTSPAWAR                                                                                                    | RL1                                                      | No                   |                                                                              |
|            |                                 | _                                         |                                     |                                                                                                    |                                                          |                      |                                                                              |

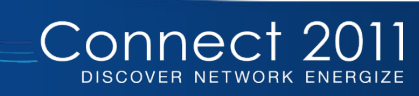

Defense Travel Management Office

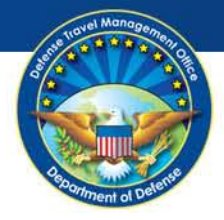

# Globally Updating Routing Lists (continued)

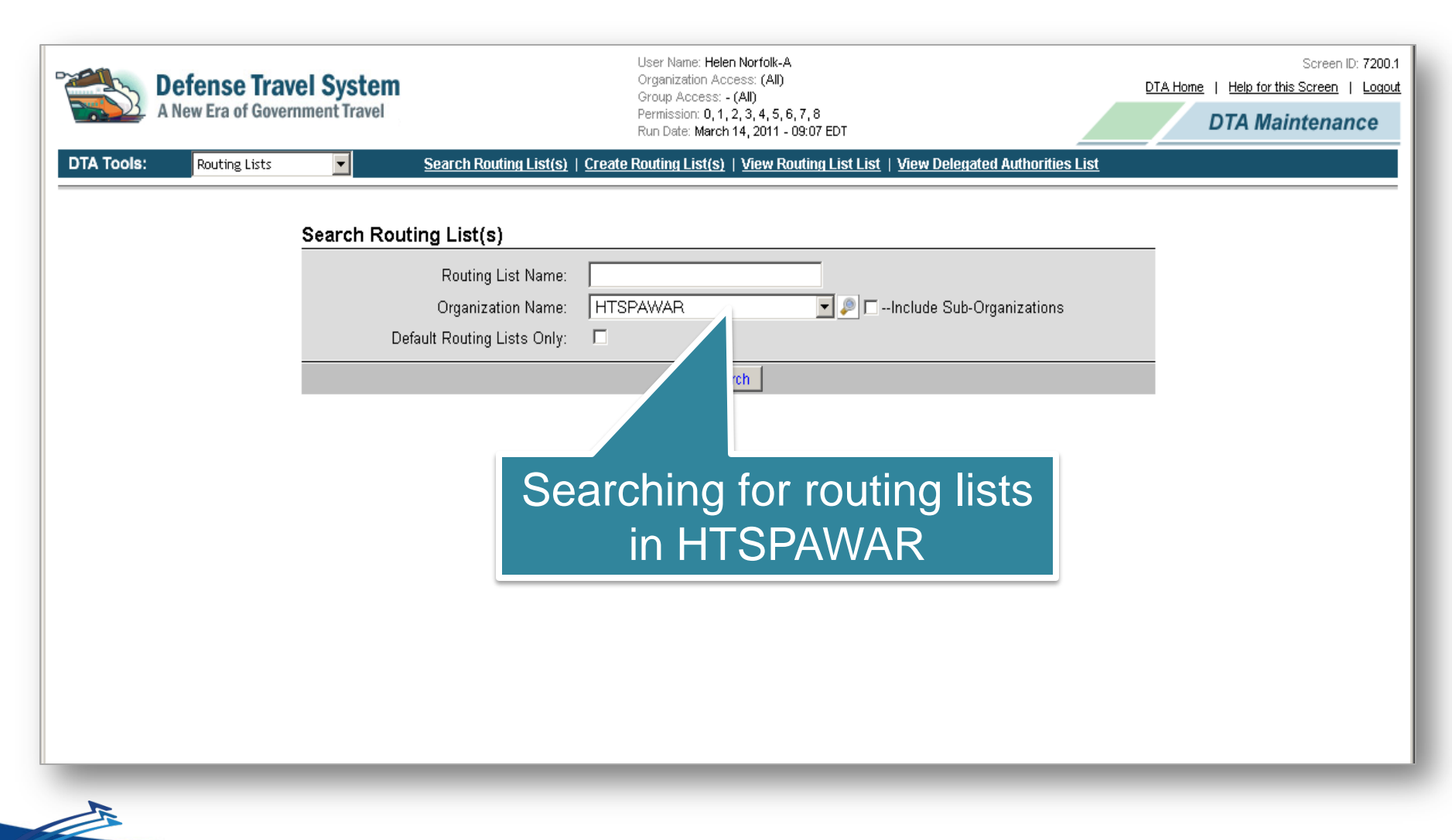

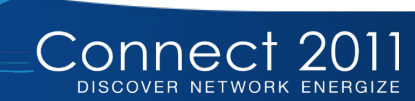

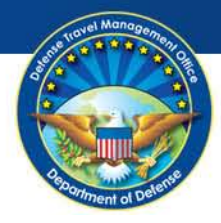

|  |                      | Update  | Сору      | Delete      | HTSPAWAR               | eric                        | No  |
|--|----------------------|---------|-----------|-------------|------------------------|-----------------------------|-----|
|  |                      | Update  | Сору      | Delete      | HTSPAWAR               | ERIC NORFOLK-A              | No  |
|  |                      | Update  | Сору      | Delete      | HTSPAWAR               | ERIC NORFOLK-C              | No  |
|  |                      | Update  | Сору      | Delete      | HTSPAWAR               | ERIC NORFOLK-D              | No  |
|  |                      | Update  | Сору      | Delete      | HTSPAWAR               | ERIC NORFOLK-E              | No  |
|  |                      | Update  | Сору      | Delete      | HTSPAWAR               | FREDRL                      | No  |
|  |                      | Update  | Сору      | Delete      | HTSPAWAR               | fredrl2                     | No  |
|  |                      | Update  | Сору      | Delete      | HTSPAWAR               | fredrl3                     | No  |
|  |                      | Update  | Сору      | Delete      | HTSPAWAR               | FREDRL4                     | No  |
|  |                      | Update  | Сору      | Delete      | HTSPAWAR               | FREDRL5                     | No  |
|  |                      | Update  | Сору      | Delete      | HTSPAWAR               | GROUPRL                     | No  |
|  |                      | Update  | Сору      | Delete      | HTSPAWAR               | HELEN NORFOLK-A             | No  |
|  |                      | Update  | Сору      | Delete      | HTSPAWAR               | KANAMARL                    | Yes |
|  |                      | Update  | Сору      | Delete      | HTSPAWAR               | RL1                         | No  |
|  |                      | Update  | Сору      | Delete      | HTSPAWAR               | RL2                         | No  |
|  |                      | Update  | Сору      | Delete      | HTSPAWAR               | RL3                         | No  |
|  |                      | Update  | Сору      | Delete      | HTSPAWAR               | RL4                         | No  |
|  |                      | Update  | Сору      | Delete      | HTSPAWAR               | RL5                         | No  |
|  |                      | Update  | Сору      | Delete      | HTSPAWAR               | Sandy                       | No  |
|  |                      | Update  | Сору      | Delete      | HTSPAWAR               | SPAWAR SAN DIEGO            | No  |
|  |                      | Update  | Сору      | Delete      | HTSPAWAR               | TEST                        | No  |
|  |                      | Update  | Сору      | Delete      | HTSPAWAR               | TEST1                       | No  |
|  |                      | Update  | Сору      | Delete      | HTSPAWAR               | TRAVELERRL                  | No  |
|  | Select All Clear All |         |           |             |                        |                             |     |
|  |                      |         | Glob      | ally Update | Selected Routing Lists | (on this page)              |     |
|  |                      | Add Rou | ting Elem | ent Rem     | ove Routing Element    | Replace Signature Authority |     |
|  |                      |         |           |             | 1 - 29 of 29           |                             |     |
|  |                      |         |           |             |                        |                             |     |

Select All checks each box

Connect 2011

DISCOVER NETWORK ENERGIZE

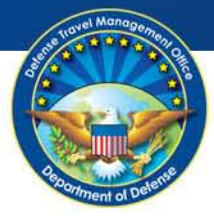

|            |                                    | Update  | Copy Delete    | HTSPAWAR                   | eric                        | No  |
|------------|------------------------------------|---------|----------------|----------------------------|-----------------------------|-----|
|            |                                    | Update  | Copy Delete    | HTSPAWAR                   | ERIC NORFOLK-A              | No  |
|            |                                    | Update  | Copy Delete    | HTSPAWAR                   | ERIC NORFOLK-C              | No  |
|            |                                    | Update  | Copy Delete    | HTSPAWAR                   | ERIC NORFOLK-D              | No  |
|            |                                    | Update  | Copy Delete    | HTSPAWAR                   | ERIC NORFOLK-E              | No  |
|            |                                    | Update  | Copy Delete    | HTSPAWAR                   | FREDRL                      | No  |
|            |                                    | Update  | Copy Delete    | HTSPAWAR                   | fredrl2                     | No  |
|            |                                    | Update  | Copy Delete    | HTSPAWAR                   | fredrl3                     | No  |
|            |                                    | Update  | Copy Delete    | HTSPAWAR                   | FREDRL4                     | No  |
|            |                                    | Update  | Copy Delete    | HTSPAWAR                   | FREDRL5                     | No  |
|            |                                    | Update  | Copy Delete    | HTSPAWAR                   | GROUPRL                     | No  |
|            |                                    | Update  | Copy Delete    | HTSPAWAR                   | HELEN NORFOLK-A             | No  |
|            |                                    | Update  | Copy Delete    | HTSPAWAR                   | KANAMARL                    | Yes |
|            |                                    | Update  | Copy Delete    | HTSPAWAR                   | RL1                         | No  |
|            |                                    | Update  | Copy Delete    | HTSPAWAR                   | RL2                         | No  |
|            |                                    | Update  | Copy Delete    | HTSPAWAR                   | RL3                         | No  |
|            |                                    | Update  | Copy Delete    | HTSPAWAR                   | RL4                         | No  |
| Clear All  |                                    | Update  | Copy Delete    | HTSPAWAR                   | RL5                         | No  |
|            |                                    | Update  | Copy Delete    | HTSPAWAR                   | Sandy                       | No  |
| de-selects |                                    | Update  | Copy Delete    | HTSPAWAR                   | SPAWAR SAN DIEGO            | No  |
| acab bay   | 7                                  | Update  | Copy Delete    | HTSPAWAR                   | TEST                        | No  |
| each box   |                                    | Update  | Copy Delete    | HTSPAWAR                   | TEST1                       | No  |
|            |                                    | Update  | Copy Delete    | HTSPAWAR                   | TRAVELERRL                  | No  |
|            | <u>Select All</u> <u>Clear All</u> |         |                |                            |                             |     |
|            |                                    |         | Globally Upc   | ate Selected Routing Lists | (on this page)              |     |
|            |                                    | Add Rou | ting Element F | temove Routing Element     | Replace Signature Authority |     |
|            |                                    |         |                | 1 - 29 01 29               |                             |     |

#### Office of the Under Secretary of Defense (Personnel and Readiness)

Connect 2011

DISCOVER NETWORK ENERGIZE

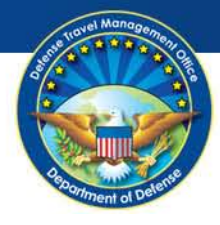

| • | Check only the   |
|---|------------------|
|   | boxes for select |
|   | routing lists to |
|   | update           |

 Globally Add Routing Element

Connect 2011

DISCOVER NETWORK ENERGIZE

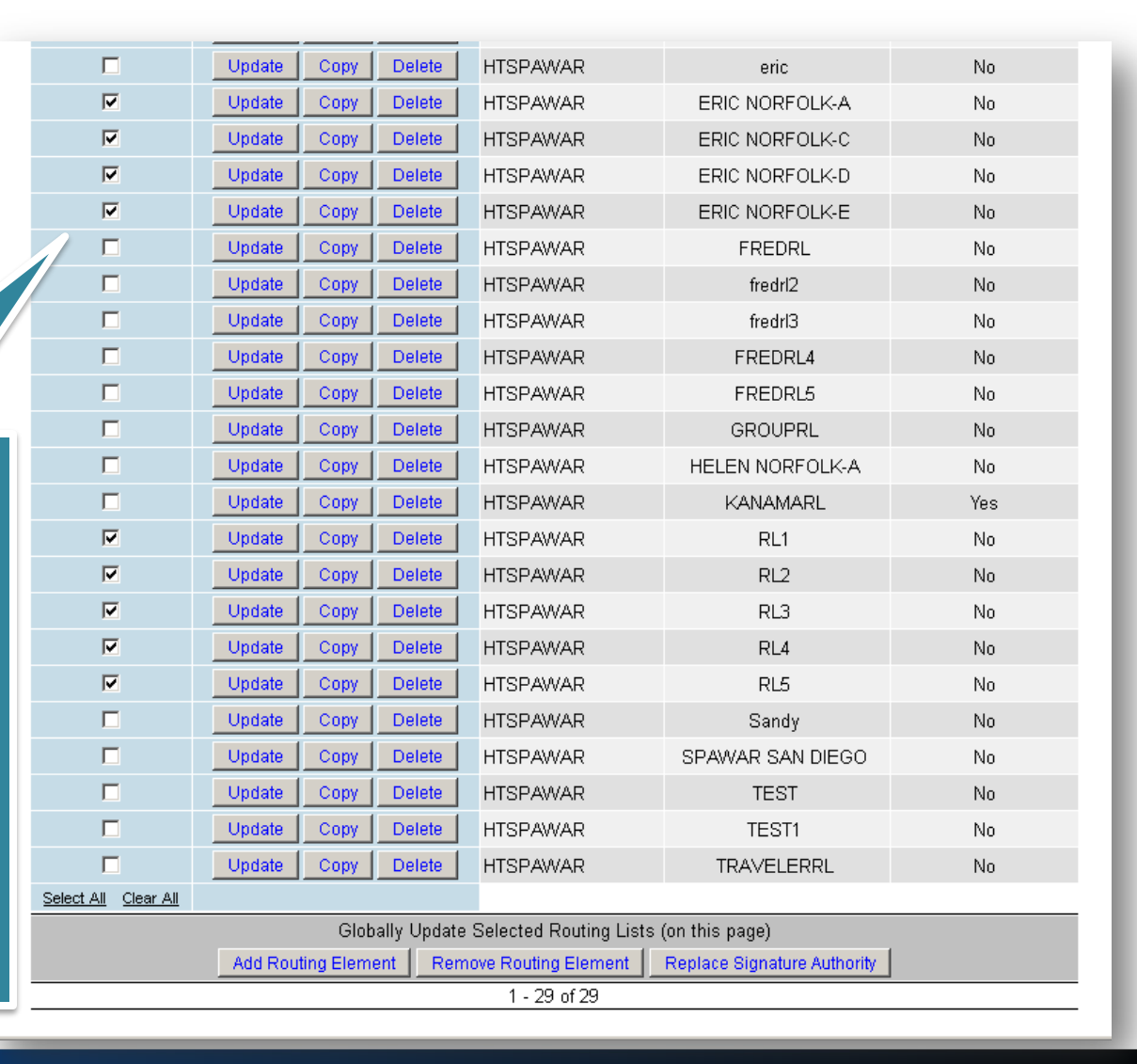

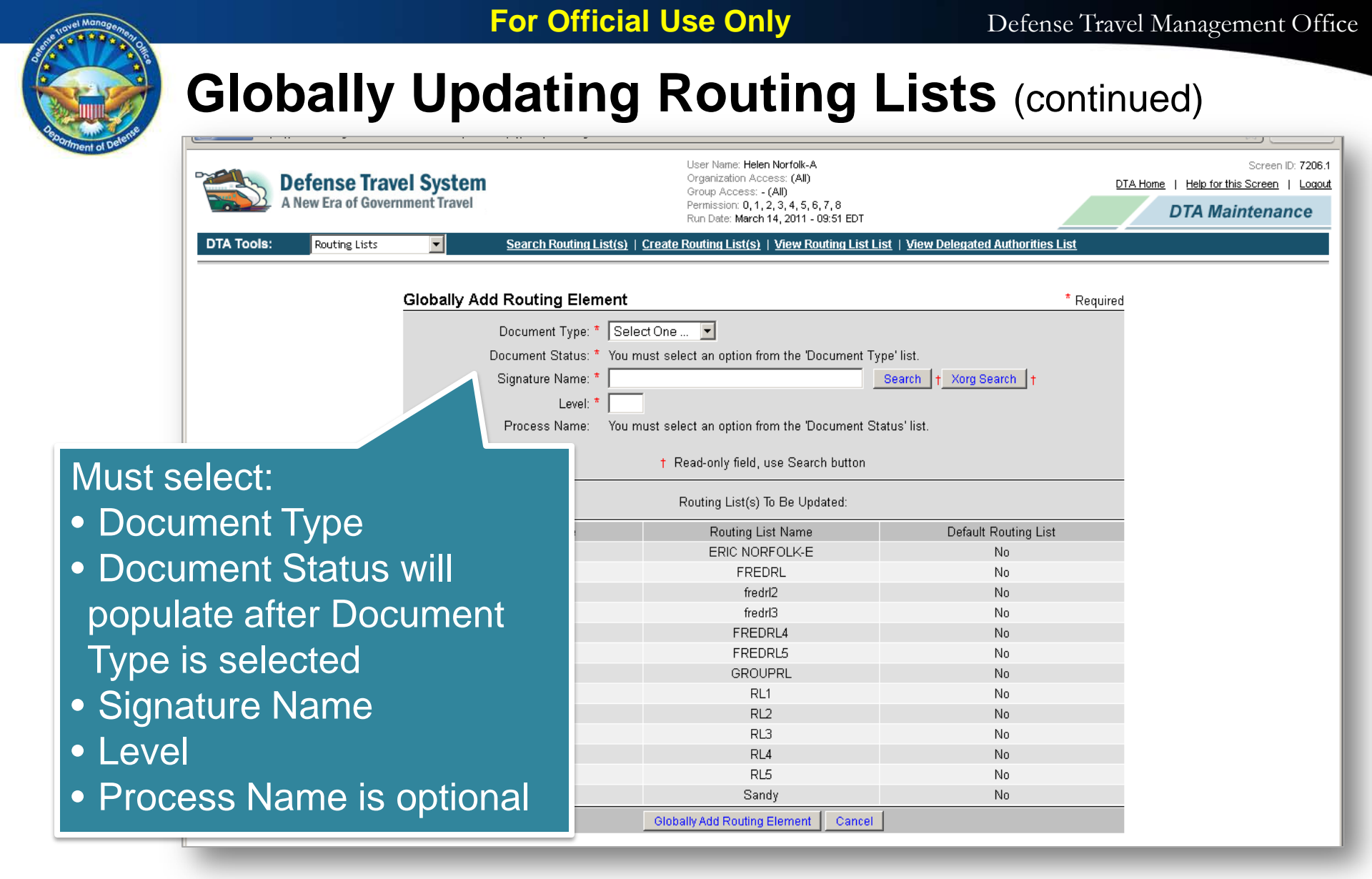

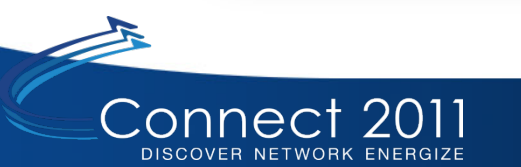

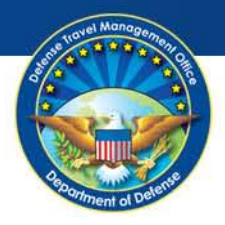

| Search People  |                  |                                                   |                                                                                                    | * Required                          |
|----------------|------------------|---------------------------------------------------|----------------------------------------------------------------------------------------------------|-------------------------------------|
| Organi         | zation Name: * 🕅 | rspawar                                           | 🗾 🗖Include Sub-Organizations                                                                         |                                     |
|                | SSN:             |                                                   |                                                                                                    |                                     |
|                |                  | OR                                                |                                                                                                    |                                     |
|                | Last Name: nor   | folk                                              |                                                                                                    |                                     |
|                | First Name: hel  | en                                                |                                                                                                    |                                     |
| Can search for |                  | You must spec<br>addition to spe                  | cify at least an SSN or a name (last required, fi<br>acifying an Organization name. If you choose to | rst optional) in<br>enter matching  |
| RO by SSN or   |                  | information for<br>the set of SSN                 | both the SSN and the name, you may get a m<br>I and name you entered do not belong to the sa         | atch. However, if<br>ame person, no |
| Name           |                  | result will be s<br>best results, it<br>not both. | hown even if the SSN or the name you entered<br>is recommended that you enter either an SSN          | is correct. For<br>or a name, but   |
|                |                  | Search                                            | Close Window                                                                                         |                                     |
|                |                  |                                                   |                                                                                                    |                                     |
|                |                  |                                                   |                                                                                                    |                                     |

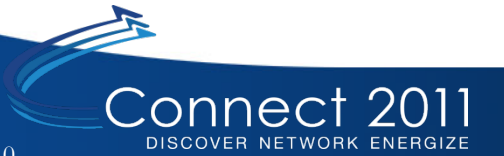

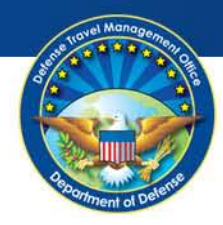

| Search Peop                          | ole Results                       |              |                                                                 |      |
|--------------------------------------|-----------------------------------|--------------|-----------------------------------------------------------------|------|
| Organization Nar<br>Include Sub-Orga | ne: HTSPAWAR<br>anizations: false | L            | ast Name: <mark>norfolk</mark><br>ïrst Name: <mark>helen</mark> | SSN: |
| Select Person                        | Name                              | SSN          | Organization                                                    |      |
| Select                               | Norfolk-A, Helen D                | 999993319    | HTSPAWAR                                                        |      |
|                                      | 1 - 1 of 1                        |              |                                                                 |      |
|                                      | Back to People Search             | Close Window |                                                                 |      |
| Select th<br>RO                      | ne                                |              |                                                                 |      |

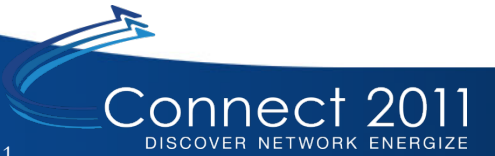

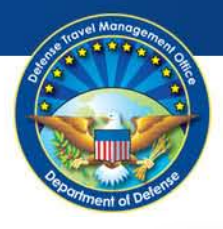

| DTA Tools:       Routing List       Search Routing List(s)       View Routing List(s)       View Routing Li | A New Era of Gover                 | rel System<br>rnment Travel                                                                                                   | User Name: <b>Helen Norfolk-A</b><br>Organization Access: (All)<br>Group Access: - (All)<br>Permission: 0, 1, 2, 3, 4, 5, 6, 7, 8<br>Run Date: March 14, 2011 - 09:12 EDT | D                                                                    | Screen ID: 7206<br>TA Home   Help for this Screen   Logo<br>DTA Maintenance |
|----------------------------------------------------------------------------------------------------|------------------------------------|----------------------------------------------------------------------------------------------------|----------------------------------------------------------------------------------------------------|----------------------------------------------------------------------|-----------------------------------------------------------------------------|
| Globally add Routing Element       * Required         Document Type:       Authorization       •         Document Type:       Authorization       •         Document Type:       FeVIEWED       •         Signature Name:       Helen Diordolk-A       Search * Xorg Search *         Lewit:       10       •         Process Name:       •       •         ItspawAra       ERic NORFOLK-A       No         HTSPAWAR       ERic NORFOLK-C       No         HTSPAWAR       ERic NORFOLK-C       No         HTSPAWAR       ERic NORFOLK-C       No         HTSPAWAR       ERic NORFOLK-C       No         HTSPAWAR       ERIC NORFOLK-C       No         HTSPAWAR       ERIC NORFOLK-C       No         HTSPAWAR       RL1       No         HTSPAWAR       RL2       No         HTSPAWAR       RL3       No         HTSPAWAR       RL3       No         HTSPAWAR       RL3       No                                                                                                    | DTA Tools: Routing Lists           | Search Routing List(s)                                                                                                    | Create Routing List(s)   View Routing List                                                                                                    | List   <u>View Delegated Authorities List</u>                        |                                                                             |
| Globally add       Document Type: * Authorization *         Document Status: * PEVIEWED       Image: Signature Name: * Helen D Norfolk-A         Signature Name: * Helen D Norfolk-A       Search 1 Xorg Search 1         Level: * 10       Process Name: *         Process Name: *       *         It Read-only field, use Search button         Routing List Name         Organization Name       Routing List Name         HTSPAWAR       ERIC NORFOLK-A         HTSPAWAR       ERIC NORFOLK-D         HTSPAWAR       ERIC NORFOLK-D         HTSPAWAR       ERIC NORFOLK-D         HTSPAWAR       ERIC NORFOLK-D         HTSPAWAR       RL1         HTSPAWAR       RL2         No       HTSPAWAR         HTSPAWAR       RL3         HTSPAWAR       RL4         HTSPAWAR       RL5                                                                                                    |                                    | Globally Add Routing Element                                                                                                  |                                                                                                    | * Required                                                           |                                                                             |
| Organization NameRouting List NameDefault Routing ListHTSPAWARERIC NORFOLK-ANoHTSPAWARERIC NORFOLK-CNoHTSPAWARERIC NORFOLK-DNoHTSPAWARERIC NORFOLK-ENoHTSPAWARRL1NoHTSPAWARRL2NoHTSPAWARRL3NoHTSPAWARRL4No                                                                                                    | Globally add<br>routing<br>element | Document Type: * Autho<br>Document Status: * REV<br>Signature Name: * Heler<br>Level: * 10<br>Process Name:                   | t Read-only field, use Search button<br>Routing List(s) To Be Updated:                                                                                                    | Search † Xorg Search †                                               |                                                                             |
|                                                                                                    |                                    | Organization Name<br>HTSPAWAR<br>HTSPAWAR<br>HTSPAWAR<br>HTSPAWAR<br>HTSPAWAR<br>HTSPAWAR<br>HTSPAWAR<br>HTSPAWAR<br>HTSPAWAR | Routing List Name<br>ERIC NORFOLK-A<br>ERIC NORFOLK-C<br>ERIC NORFOLK-D<br>ERIC NORFOLK-E<br>RL1<br>RL2<br>RL3<br>RL4<br>RL5                                              | Default Routing List<br>No<br>No<br>No<br>No<br>No<br>No<br>No<br>No |                                                                             |

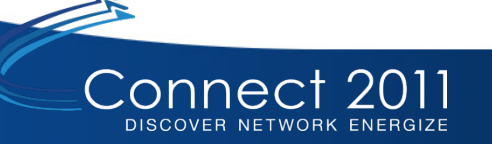

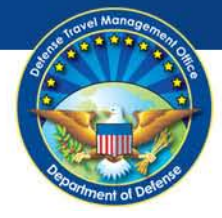

| A New Era of Gov         | ernment Travel          | User Name: Helen Nor<br>Organization Access:<br>Group Access: - (All)<br>Permission: 0, 1, 2, 3,<br>Run Date: March 14, 2 | DTA                                      | Screen ID: 7207.1 DTA Home   Help for this Screen   Loqout DTA Maintenance |                       |
|--------------------------|-------------------------|----------------------------------------------------------------------------------------------------|------------------------------------------|----------------------------------------------------------------------------|-----------------------|
| DTA Tools: Routing Lists | Search Routin           | g List(s)   Create Routing List(s)   Vie                                                                                  | ew Routing List List   <u>View Deleg</u> | ated Authorities List                                                      |                       |
|                          | Globally Add Routing El | ement Summary                                                                                                    |                                          |                                                                            | .                     |
|                          | Organization Name       | Routing List Name                                                                                                    | Default Routing List                     | Update Result                                                              |                       |
|                          | HTSPAWAR                | ERIC NORFOLK-A                                                                                                    | No                                       | Successful                                                                 |                       |
|                          | HTSPAWAR                | ERIC NORFOLK-C                                                                                                    | No                                       | Successful                                                                 |                       |
|                          | HTSPAWAR                | ERIC NORFOLK-D                                                                                                    | No                                       | Successful                                                                 |                       |
|                          | HTSPAWAR                | ERIC NORFOLK-E                                                                                                    | No                                       | Successful                                                                 |                       |
|                          | HTSPAWAR                | RL1                                                                                                    | No                                       | Successful                                                                 |                       |
|                          | HTSPAWAR                | RL2                                                                                                    | No                                       | Successful                                                                 |                       |
|                          | HTSPAWAR                | RL3                                                                                                    | No                                       | Successful                                                                 |                       |
|                          | HTSPAWAR                | RL4                                                                                                    | No                                       | Successful                                                                 |                       |
|                          | HTSPAWAR                | RL5                                                                                                    | No                                       | Successful                                                                 |                       |
|                          |                         | ок                                                                                                    |                                          |                                                                            |                       |
| -                        |                         |                                                                                                    | Sho                                      | ows succe<br>each routi                                                    | essful for<br>ng list |

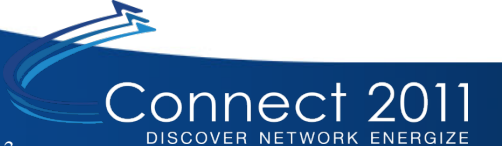

Defense Travel Management Office

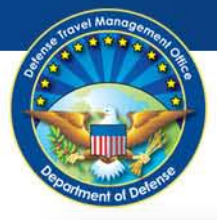

## Globally Updating Routing Lists (continued)

|                      | Update Copy Delete      | HTSPAWAR             | CHRIS NORFOLK-C               | No  |   |
|----------------------|-------------------------|----------------------|-------------------------------|-----|---|
|                      | Update Copy Delete      | HTSPAWAR             | CHRIS NORFOLK-D               | No  |   |
|                      | Update Copy Delete      | HTSPAWAR             | CHRIS NORFOLK-E               | No  |   |
|                      | Update Copy Delete      | HTSPAWAR             | eric                          | No  |   |
|                      | Update Copy Delete      | HTSPAWAR             | ERIC NORFOLK-A                | No  |   |
|                      | Update Copy Delete      | HTSPAWAR             | ERIC NORFOLK-C                | No  |   |
|                      | Update Copy Delete      | HTSPAWAR             | ERIC NORFOLK-D                | No  |   |
|                      | Update Copy Delete      | HTSPAWAR             | ERIC NORFOLK-E                | No  |   |
|                      | Update Copy Delete      | HTSPAWAR             | FREDRL                        | No  | ы |
|                      | Update Copy Delete      | HTSPAWAR             | fredrl2                       | No  | P |
| V                    | Update Copy Delete      | HTSPAWAR             | fredrl3                       | No  |   |
|                      | Update Copy Delete      | HTSPAWAR             | FREDRL4                       | Ne  |   |
|                      | Update Copy Delete      | HTSPAWAR             | - Part                        |     |   |
|                      | Update Copy Delete      | HTSPAWAR             | GROUPRL                       | No  |   |
|                      | Update Copy Delete      | HTSPAWAR             | HELEN NORFOLK-A               | No  |   |
|                      | Update Copy Delete      | HTSPAWAR             | KANAMARL                      | Yes |   |
|                      | Update Copy Delete      | HTSPAWAR             | RL1                           | No  |   |
|                      | Update Copy Delete      | HTSPAWAR             | RL2                           | No  | L |
|                      | Update Copy Delete      | HTSPAWAR             | RL3                           | No  |   |
|                      | Update Copy Delete      | HTSPAWAR             | RL4                           | No  | ы |
|                      | Update Copy Delete      | HTSPAWAR             | RL5                           | No  | ы |
|                      | Update Copy Delete      | HTSPAWAR             | Sandy                         | No  |   |
|                      | Update Copy Delete      | HTSPAWAR             | SPAWAR SAN DIEGO              | No  |   |
|                      | Update Copy Delete      | HTSPAWAR             | TEST                          | No  |   |
|                      | Update Copy Delete      | HTSPAWAR             | TEST1                         | No  |   |
|                      | Update Copy Delete      | HTSPAWAR             | TRAVELERRL                    | No  |   |
| Select All Clear All |                         |                      |                               |     |   |
|                      | Globally Update         | e Selected Routing L | ists (on this page)           |     |   |
|                      | Add Routing Element Rer | move Routing Elemen  | t Replace Signature Authority |     |   |

#### Replacing Signature Authority on select routing lists

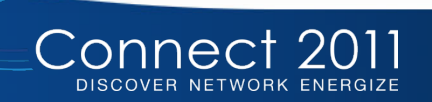

For Official Use Only

Defense Travel Management Office

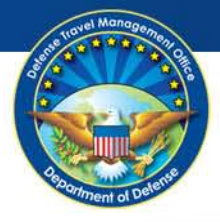

### Globally Updating Routing Lists (continued)

| A New Era of Government Travel | Search Routing List(s)   Cre | User Name: Helen Norfolk-A<br>Organization Access: (All)<br>Group Access: - (All)<br>Permission: 0, 1, 2, 3, 4, 5, 6, 7, 8<br>Run Date: March 29, 2011 - 08:24 EDT<br>cate Routing List(s). View Routing List List. View                                                                                                    | ew Delegated Authorities List                                              | Screen ID: 7206.3<br><u>DTA Home</u>   <u>Help for this Screen</u>   <u>Logout</u><br>DTA Maintenance |
|--------------------------------|------------------------------|----------------------------------------------------------------------------------------------------|----------------------------------------------------------------------------|----------------------------------------------------------------------------------------------------|
| For room                       |                              |                                                                                                    | SW BOILSERA MAILONICO LIGA                                                 |                                                                                                    |
|                                | Globally Replace Signature A | Authority                                                                                                    | * Required                                                                 |                                                                                                    |
|                                | Old Siαnature Name:*         | User Name: Helen Nortolk-A<br>Crigonization Access: (Al)<br>Orrop Access: (Al)<br>Permission: 0, 1, 2, 3, 4, 5, 6, 7, 8<br>Run Date: March 28, 2011 - 08.24 EDT         Search Routing List(s)   Create Routing List(s)   View Routing List List   View Delegated Authorities List         Replace Signature Authority       * Required         Old Signature Name.*       Helen D Norfolk-A         Search 1 Xorg Search 1       Xorg Search 1         New Signature Name.*       Helen D Norfolk-A         Required       Search 1 Xorg Search 1         New Signature Name.*       Helen D Norfolk-A         Search 1 Xorg Search 1       Yorg Search 1         New Signature Name.*       Helen D Norfolk-A         Required       Routing List(s) To Be Updated:         Trganization Name       Routing List Name       Default Routing List         R       ERIC NORFOLK-E       No         R       FREDRL       No         R       FREDRL       No         R       FREDRL       No         R       FREDRL5       No         R       FREDRL5       No         R       FREDRL5       No         R       GROUPRL       No         R       FREDRL5       No         R       RL1       No         R       RL |                                                                            |                                                                                                    |
|                                | New Signature Name:*         |                                                                                                    | Search + Xorg Search +                                                     |                                                                                                    |
|                                |                              |                                                                                                    |                                                                            |                                                                                                    |
|                                |                              | † Read-only field, use Search button                                                                                                    |                                                                            |                                                                                                    |
|                                |                              | Routing List(s) To Be Updated:                                                                                                    |                                                                            |                                                                                                    |
| Requires the old               | Organization Name            | Routing List Name                                                                                                    | Default Routing List                                                       |                                                                                                    |
| Nequiles the old               | PAWAR                        | ERIC NORFOLK-D                                                                                                    | No                                                                         |                                                                                                    |
|                                | PAWAR                        | ERIC NORFOLK-E                                                                                                    | No                                                                         |                                                                                                    |
| and new R()'s                  | PAWAR                        | FREDRL                                                                                                    | No                                                                         |                                                                                                    |
|                                | PAWAR                        | fredrl2                                                                                                    | No                                                                         |                                                                                                    |
|                                | PAWAR                        | fredrl3                                                                                                    | Default Routing List<br>No<br>No<br>No<br>No<br>No<br>No<br>No<br>No<br>No |                                                                                                    |
|                                | JPAWAR                       | FREDRL4                                                                                                    | No                                                                         |                                                                                                    |
|                                | HTSPAWAR                     | FREDRL5                                                                                                    | No                                                                         |                                                                                                    |
|                                | HTSPAWAR                     | GROUPRL                                                                                                    | No                                                                         |                                                                                                    |
|                                | HTSPAWAR                     | HELEN NORFOLK-A                                                                                                    | No                                                                         |                                                                                                    |
|                                | HTSPAWAR                     | KANAMARL                                                                                                    | Yes                                                                        |                                                                                                    |
|                                | HTSPAWAR                     | RL1                                                                                                    | No                                                                         |                                                                                                    |
|                                | HTSPAWAR                     | RL2                                                                                                    | No                                                                         |                                                                                                    |
|                                | HTSPAWAR                     | RL3                                                                                                    | No                                                                         |                                                                                                    |
|                                | HTSPAWAR                     | RL4                                                                                                    | No                                                                         |                                                                                                    |
|                                | HTSPAWAR                     | RL5                                                                                                    | No                                                                         |                                                                                                    |
|                                | HTSPAWAR                     | Sandy                                                                                                    | No                                                                         |                                                                                                    |
|                                | HTSPAWAR                     | SPAWAR SAN DIEGO                                                                                                    | No                                                                         |                                                                                                    |
|                                | HTSPAWAR                     | TEST                                                                                                    | No                                                                         |                                                                                                    |
|                                | HTSPAWAR                     | TEST1                                                                                                    | No                                                                         |                                                                                                    |
|                                | HTSPAWAR                     | TRAVELERRL                                                                                                    | No                                                                         |                                                                                                    |
|                                |                              | Globally Replace Signature Authority Can                                                                                                    | icel                                                                       |                                                                                                    |

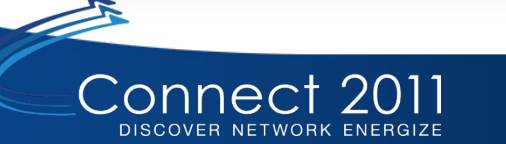

Defense Travel Management Office

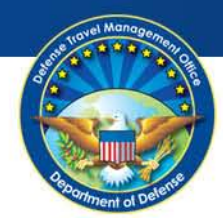

# Globally Updating Routing Lists (continued)

| Organization Name: HTS<br>nclude Sub-Organizatio | SPAWAR<br>ns: false | Last N<br>First N | ame: <mark>norfolk</mark> SS<br>lame: chris |
|--------------------------------------------------|---------------------|-------------------|---------------------------------------------|
| Select Person                                    | Name                | SSN               | Organization                                |
| Select                                           | Norfolk-A, Chris A  | 999993324         | HTSPAWAR                                    |
| Select                                           | Norfolk-B, Chris    | 999993323         | HTSPAWAR                                    |
| Select                                           | Norfolk-C, Chris A  | 999993322         | HTSPAWAR                                    |
| Select                                           | Norfolk-D, Chris A  | 999993321         | HTSPAWAR                                    |
| Select                                           | Norfolk-E, Chris A  | 999993320         | HTSPAWAR                                    |
|                                                  | 1                   | -5 of 5           |                                             |

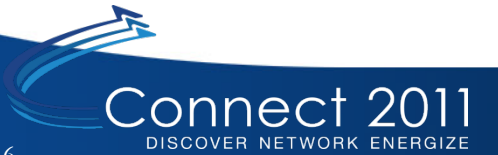

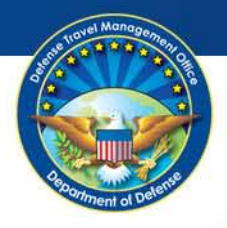

| A New Era of Gove      | vel System<br>mment Travel | User Name: <b>Helen Norfolk-A</b><br>Organization Access: (All)<br>Group Access (All)<br>Permission: 0, 1, 2, 3, 4, 5, 6, 7, 8<br>Run Date: March 14, 2011 - 09:23 EDT | Screen ID<br>DTA Home   Help for this Screen  <br>DTA Maintenan | ): 7206<br>Logo<br>ICE |
|------------------------|----------------------------|----------------------------------------------------------------------------------------------------|-----------------------------------------------------------------|------------------------|
| A Tools: Routing Lists | Search Routing List        | (s)   <u>Create Routing List(s)</u>   <u>View Routing List L</u>                                                                                                    | ist   <u>View Delegated Authorities List</u>                    |                        |
|                        | Globally Replace Signature | Authority                                                                                                    | * Required                                                      |                        |
|                        | Old Signature Name:*       | Helen D Norfolk-A                                                                                                    | Search   † Xorg Search   †                                      |                        |
|                        | New Signature Name:*       | Chris Norfolk-B                                                                                                    | Search   † Xorg Search   †                                      |                        |
|                        |                            | † Read-only field, use Search button                                                                                                    |                                                                 |                        |
|                        |                            | Routing List(s) To Be Updated:                                                                                                    |                                                                 |                        |
|                        | Organization Name          | Routing List Name                                                                                                    | Default Routing List                                            |                        |
|                        | HTSPAWAR                   | ERIC NORFOLK-D                                                                                                    | No                                                              |                        |
|                        | HTSPAWAR                   | ERIC NORFOLK-E                                                                                                    | No                                                              |                        |
|                        | HTSPAWAR                   | FREDRL                                                                                                    | No                                                              |                        |
|                        | HTSPAWAR                   | fredrl2                                                                                                    | No                                                              |                        |
|                        | HTSPAWAR                   | fredrl3                                                                                                    | No                                                              |                        |
|                        | HTSPAWAR                   | FREDRL4                                                                                                    | No                                                              |                        |
|                        | HTSPAWAR                   | FREDRL5                                                                                                    | No                                                              |                        |
|                        | HTSPAWAR                   | GROUPRL                                                                                                    | No                                                              |                        |
|                        | HTSPAWAR                   | HELEN NORFOLK-A                                                                                                    | No                                                              |                        |
|                        | HTSPAWAR                   | KANAMARL                                                                                                    | Yes                                                             |                        |
|                        | HTSPAWAR                   | RL1                                                                                                    | No                                                              |                        |
|                        | HTSPAWAR                   | RL2                                                                                                    | No                                                              |                        |
|                        | HTSPAWAR                   | RL3                                                                                                    | No                                                              |                        |
|                        | HTSPAWAR                   | RL4                                                                                                    | No                                                              |                        |
|                        | HTSPAWAR                   | RL5                                                                                                    | No                                                              |                        |
|                        | HTSPAWAR                   | Sandy                                                                                                    | No                                                              |                        |
|                        | HTSPAWAR                   | SPAWAR SAN DIEGO                                                                                                    | No                                                              |                        |
|                        | HTSPAWAR                   | TEST                                                                                                    | No                                                              |                        |
|                        | HTSPAWAR                   | TEST1                                                                                                    | No                                                              |                        |
|                        | HTSPAWAR                   | TRAVELERRL                                                                                                    | No                                                              |                        |
|                        |                            | Globally Replace Signature Authority                                                                                                    | cel                                                             |                        |
|                        |                            | Closely replace signature riskinding                                                                                                    |                                                                 |                        |

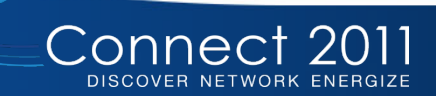

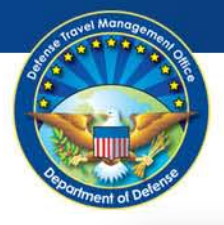

| A New Era of Government Travel |                          | Organization Access: (A<br>Group Access: - (Al)<br>Permission: 0, 1, 2, 3, 4,<br>Buo Date: March 14, 201 | DTA Ho                                          | me   Help for this Screen |  |
|--------------------------------|--------------------------|----------------------------------------------------------------------------------------------------|-------------------------------------------------|---------------------------|--|
| Routing Lists                  | Search Routing           | <u>a List(s)</u>   <u>Create Routing List(s)</u>   <u>View</u>                                           | <u>Routing List List</u>   <u>View Delegate</u> | ed Authorities List       |  |
| G                              | Globally Replace Signati | ire Authority Summary                                                                                    |                                                 |                           |  |
|                                | Organization Name        | Routing List Name                                                                                        | Default Routing List                            | Update Result             |  |
| F                              | ITSPAWAR                 | ERIC NORFOLK-D                                                                                           | No                                              | Successful                |  |
| F                              | ITSPAWAR                 | ERIC NORFOLK-E                                                                                           | No                                              | Successful                |  |
| F                              | ITSPAWAR                 | FREDRL                                                                                                   | No                                              | Unsuccessful              |  |
| F                              | ITSPAWAR                 | fredrl2                                                                                                  | No                                              | Successful                |  |
| F                              | ITSPAWAR                 | fredrl3                                                                                                  | No                                              | Unsuccessful              |  |
| F                              | ITSPAWAR                 | FREDRL4                                                                                                  | No                                              | Successful                |  |
| F                              | ITSPAWAR                 | FREDRL5                                                                                                  | No                                              | Unsuccessful              |  |
| F                              | ITSPAWAR                 | GROUPRL                                                                                                  | No                                              | Successful                |  |
| H                              | ITSPAWAR                 | HELEN NORFOLK-A                                                                                          | No                                              | Successful                |  |
| F                              | ITSPAWAR                 | KANAMARL                                                                                                 | Yes                                             | Successful                |  |
| H                              | ITSPAWAR                 | RL1                                                                                                    | No                                              | Successful                |  |
| F                              | ITSPAWAR                 | RL2                                                                                                    | No                                              | Unsuccessful              |  |
| F                              | ITSPAWAR                 | RL3                                                                                                    | No                                              | Successful                |  |
| F                              | ITSPAWAR                 | RL4                                                                                                    | No                                              | Successful                |  |
| F                              | ITSPAWAR                 | RL5                                                                                                    | No                                              | Successful                |  |
| F                              | ITSPAWAR                 | Sandy                                                                                                    | No                                              | Successful                |  |
| F                              | ITSPAWAR                 | SPAWAR SAN DIEGO                                                                                         | No                                              | Unsuccessful              |  |
| F                              | ITSPAWAR                 | TEST                                                                                                    | No                                              | Successful                |  |
| F                              | ITSPAWAR                 | TEST1                                                                                                    | No                                              | Successful                |  |
| F                              | ITSPAWAR                 | TRAVELERRL                                                                                               | No                                              | Unsuccessful              |  |
|                                |                          | OK                                                                                                    |                                                 |                           |  |

Unsuccessful for orgs where old RO does not exist

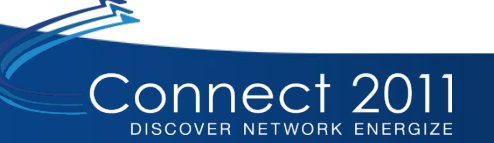

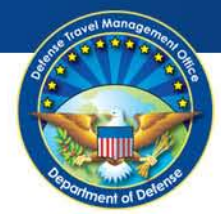

Selected all routing lists and removing a routing element

| Image: Copy Delete     HTSPAWAR     CHRIS NORFOLK-C     No       Image: Copy Delete     HTSPAWAR     CHRIS NORFOLK-D     No       Image: Copy Delete     HTSPAWAR     CHRIS NORFOLK-D     No       Image: Copy Delete     HTSPAWAR     CHRIS NORFOLK-E     No       Image: Copy Delete     HTSPAWAR     CHRIS NORFOLK-E     No                                                                                                    |  |  |  |  |  |  |  |
|----------------------------------------------------------------------------------------------------|--|--|--|--|--|--|--|
| Image: Wight with the second second secon |  |  |  |  |  |  |  |
| Update         Copy         Delete         HTSPAWAR         CHRIS NORFOLK-E         No           V         Update         Copy         Delete         HTSPAWAR         erric         No                                                                                                    |  |  |  |  |  |  |  |
| Vindate Conv Delete HTSPAWAR eric No                                                                                                    |  |  |  |  |  |  |  |
|                                                                                                    |  |  |  |  |  |  |  |
| Update Copy Delete HTSPAWAR ERIC NORFOLK-A No                                                                                                    |  |  |  |  |  |  |  |
| Update Copy Delete HTSPAWAR ERIC NORFOLK-C No                                                                                                    |  |  |  |  |  |  |  |
| Update Copy Delete HTSPAWAR ERIC NORFOLK-D No                                                                                                    |  |  |  |  |  |  |  |
| Update Copy Delete HTSPAWAR ERIC NORFOLK-E No                                                                                                    |  |  |  |  |  |  |  |
| Update Copy Delete HTSPAWAR FREDRL No                                                                                                    |  |  |  |  |  |  |  |
| Update Copy Delete HTSPAWAR fredrl2 No                                                                                                    |  |  |  |  |  |  |  |
| Update Copy Delete HTSPAWAR fredrl3 No                                                                                                    |  |  |  |  |  |  |  |
| Update Copy Delete HTSPAWAR FREDRL4 No                                                                                                    |  |  |  |  |  |  |  |
| Update Copy Delete HTSPAWAR FREDRL5 No                                                                                                    |  |  |  |  |  |  |  |
| Update Copy Delete HTSPAWAR GROUPRL No                                                                                                    |  |  |  |  |  |  |  |
| Update Copy Delete HTSPAWAR HELEN NORFOLK-A No                                                                                                    |  |  |  |  |  |  |  |
| Update Copy Delete HTSPAWAR KANAMARL Yes                                                                                                    |  |  |  |  |  |  |  |
| Update Copy Delete HTSPAWAR RL1 No                                                                                                    |  |  |  |  |  |  |  |
| Update Copy Delete HTSPAWAR RL2 No                                                                                                    |  |  |  |  |  |  |  |
| Update Copy Delete HTSPAWAR RL3 No                                                                                                    |  |  |  |  |  |  |  |
| Update Copy Delete HTSPAWAR RL4 No                                                                                                    |  |  |  |  |  |  |  |
| Update Copy Delete HTSPAWAR RL5 No                                                                                                    |  |  |  |  |  |  |  |
| Update Copy Delete HTSPAWAR Sandy No                                                                                                    |  |  |  |  |  |  |  |
| Update Copy Delete HTSPAWAR SPAWAR SAN DIEGO No                                                                                                    |  |  |  |  |  |  |  |
| Update Copy Delete HTSPAWAR TEST No                                                                                                    |  |  |  |  |  |  |  |
| Update Copy Delete HTSPAWAR TEST1 No                                                                                                    |  |  |  |  |  |  |  |
| Update Copy Delete HTSPAWAR TRAVELERRL No                                                                                                    |  |  |  |  |  |  |  |
| Select All Clear All                                                                                                    |  |  |  |  |  |  |  |
| Globally Update Selected Routing Lists (on this page)                                                                                                    |  |  |  |  |  |  |  |
| Add Routing Element Remove Routing Element Replace Signature Authority                                                                                                    |  |  |  |  |  |  |  |
| 1 - 29 of 29                                                                                                    |  |  |  |  |  |  |  |

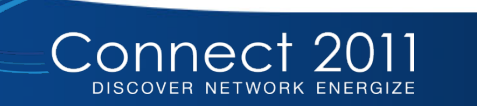

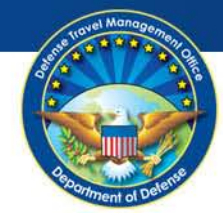

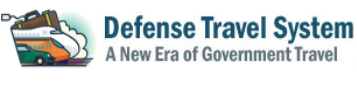

Routing Lists

WAI

WAI WAI

WAI WAI WAI

WAI WAI WAI ni əfaWAI HTSPAWAI HTSPAWA HTSPAWAI HTSPAWA HTSPAWA HTSPAWA HTSPAWAI

DTA Tools:

User Name: Helen Norfolk-A Organization Access: (All) Group Access: - (All) Permission: 0, 1, 2, 3, 4, 5, 6, 7, 8 Run Date: March 14, 2011 - 09:38 EDT

DTA Home | Help for this Screen | Logour **DTA Maintenance** 

Screen ID: 7206.2

- Document Type and Level are not required fields, but if entered, at least one other field must be inserted
- **Document Status and** Signature Name are not required fields but can be the only field updated

Connect

DISCOVER NETWORK ENERGIZE

| Remove Routing Element Document Type: 1 Document Status: 2 Signature Name: 2 Chris Norfolk-B Level: 1                                   |
|----------------------------------------------------------------------------------------------------|
| Remove Routing Element Document Type: 1 Document Status: 2 Signature Name: 2 Chris Norfolk-B Level: 1                                   |
| Document Type: 1       Document Status: 2       Signature Name: 2       Chris Norfolk-B       Level: 1                                  |
| Document Type: 1 Document Status: 2 Signature Name: 2 Chris Norfolk-B Level: 1 Level: 1                                                 |
| Document Status: 2 Signature Name: 2 Chris Norfolk-B Search † Xorg Search † Level: 1                                                    |
| Signature Name: 2 Chris Norfolk-B Search † Xorg Search †<br>Level: 1                                                                    |
| Level: 1                                                                                                    |
| Level: '                                                                                                    |
|                                                                                                    |
| 1. This is not a summinal field, but if invation, at least one other field must be invation.                                            |
| 2 This is not a required field, but in inputted, at least one other field must be inputted                                              |
| <ul> <li>This is not a required herd, but may be the only herd with an input</li> <li>t. Read-only field, use Search button.</li> </ul> |
|                                                                                                    |
| Routing List(s) To Be Updated:                                                                                                    |
| reganization Name Routing List Name Default Routing List                                                                                |
| R BELLE No                                                                                                    |
| R CHRIS NORFOLK-A No                                                                                                    |
| R CHRIS NORFOLK-B No                                                                                                    |
| R CHRIS NORFOLK-C No                                                                                                    |
| R CHRIS NORFOLK-D No                                                                                                    |
| R CHRIS NORFOLK-E No                                                                                                    |
| R eric No                                                                                                    |
| R ERIC NORFOLK-A No                                                                                                    |
| R ERIC NORFOLK-C No                                                                                                    |
| R ERIC NORFOLK-D No                                                                                                    |
| R ERIC NORFOLK-E No                                                                                                    |
| R FREDRL No                                                                                                    |
| R fredrl2 No                                                                                                    |
| R fredrl3 No                                                                                                    |
| R FREDRL4 No                                                                                                    |
| R FREDRL5 No                                                                                                    |
| R GROUPRL No                                                                                                    |
| R HELEN NORFOLK-A No                                                                                                    |

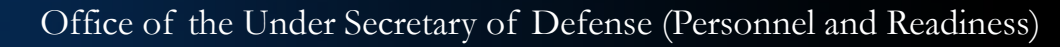

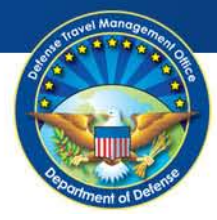

For Official Use Only

<sup>1</sup> This is not a required field, but if inputted, at least one other field must be inputted

- <sup>2</sup> This is not a required field, but may be the only field with an input
- † Read-only field, use Search button

| Organization Name | Routing List Name | Default Routing List |
|-------------------|-------------------|----------------------|
| ITSPAWAR          | BELLE             | No                   |
| ITSPAWAR          | CHRIS NORFOLK-A   | No                   |
| ITSPAWAR          | CHRIS NORFOLK-B   | No                   |
| ITSPAWAR          | CHRIS NORFOLK-C   | No                   |
| ITSPAWAR          | CHRIS NORFOLK-D   | No                   |
| ITSPAWAR          | CHRIS NORFOLK-E   | No                   |
| ITSPAWAR          | eric              | No                   |
| ITSPAWAR          | ERIC NORFOLK-A    | No                   |
| ITSPAWAR          | ERIC NORFOLK-C    | No                   |
| ITSPAWAR          | ERIC NORFOLK-D    | No                   |
| ITSPAWAR          | ERIC NORFOLK-E    | No                   |
| ITSPAWAR          | FREDRL            | No                   |
| ITSPAWAR          | fredrl2           | No                   |
| ITSPAWAR          | fredrl3           | No                   |
| ITSPAWAR          | FREDRL4           | No                   |
| ITSPAWAR          | FREDRL5           | No                   |
| ITSPAWAR          | GROUPRL           | No                   |
| ITSPAWAR          | HELEN NORFOLK-A   | No                   |
| ITSPAWAR          | KANAMARL          | Yes                  |
| ITSPAWAR          | RL1               | No                   |
| ITSPAWAR          | RL2               | No                   |
| ITSPAWAR          | RL3               | No                   |
| ITSPAWAR          | RL4               | No                   |
| ITSPAWAR          | RL5               | No                   |
| TSPAWAR           | Sandy             | No                   |
| 'AR               | SPAWAR SAN DIEGO  | No                   |
|                   | TEST              | No                   |
| ITSPAWAN          | TEST1             | No                   |
| ITSPAWAR          | TRAVELERRL        | No                   |

#### Globally remove the routing element

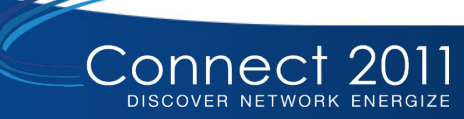

Screen ID: 7207.2

DTA Home | Help for this Screen | Logout

DTA Maintenance

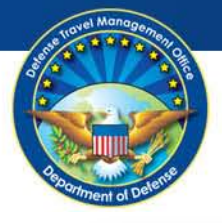

DTA Tools:

### Globally Updating Routing Lists (continued)

| Globally Remove Routing | g Element Summary |                      |               |
|-------------------------|-------------------|----------------------|---------------|
| Organization Name       | Routing List Name | Default Routing List | Update Result |
| HTSPAWAR                | BELLE             | No                   | Successful    |
| HTSPAWAR                | CHRIS NORFOLK-A   | No                   | Unsuccessful  |
| HTSPAWAR                | CHRIS NORFOLK-B   | No                   | Unsuccessful  |
| HTSPAWAR                | CHRIS NORFOLK-C   | No                   | Unsuccessful  |
| HTSPAWAR                | CHRIS NORFOLK-D   | No                   | Unsuccessful  |
| HTSPAWAR                | CHRIS NORFOLK-E   | No                   | Unsuccessful  |
| HTSPAWAR                | eric              | No                   | Successful    |
| HTSPAWAR                | ERIC NORFOLK-A    | No                   | Unsuccessful  |
| HTSPAWAR                | ERIC NORFOLK-C    | No                   | Unsuccessful  |
| HTSPAWAR                | ERIC NORFOLK-D    | No                   | Successful    |
| HTSPAWAR                | ERIC NORFOLK-E    | No                   | Successful    |
| HTSPAWAR                | FREDRL            | No                   | Successful    |
| HTSPAWAR                | fredrl2           | No                   | Successful    |
| HTSPAWAR                | fredrl3           | No                   | Successful    |
| HTSPAWAR                | FREDRL4           | No                   | Successful    |
| HTSPAWAR                | FREDRL5           | No                   | Successful    |
| HTSPAWAR                | GROUPRL           | No                   | Successful    |
| HTSPAWAR                | HELEN NORFOLK-A   | No                   | Unsuccessful  |
| HTSPAWAR                | KANAMARL          | Yes                  | Successful    |
| HTSPAWAR                | RL1               | No                   | Successful    |
| HTSPAWAR                | RL2               | No                   | Successful    |
| HTSPAWAR                | RL3               | No                   | Successful    |
| HTSPAWAR                | RL4               | No                   | Successful    |
| HTSPAWAR                | RL5               | No                   | Successful    |
| HTSPAWAR                | Sandy             | No                   | Successful    |
| HTSPAWAR                | SPAWAR SAN DIEGO  | No                   | Successful    |
| HTSPAWAR                | TEST              | No                   | Successful    |
| HTSPAWAR                | TEST1             | No                   | Successful    |
| HTSPAWAR                | TRAVELERRL        | No                   | Successful    |

User Name: Helen Norfolk-A

Organization Access: (AII)

Group Access: - (All) Permission: 0, 1, 2, 3, 4, 5, 6, 7, 8

> Displays whether successful or unsuccessful

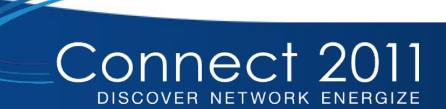

Defense Travel System A New Era of Government Travel

Routing

# **Globally Adding/Removing GGMR**

**For Official Use Only** 

- Establishing groups:
  - Helps maintain documents, from an administrators point-of-view
  - Provides clerks, NDEAs, DTAs and help desk personnel with anytime access to traveler's documents and privacy act information
  - Allows administrators access to view, create and edit traveler's documents

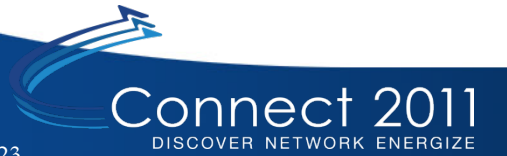

For Official Use Only

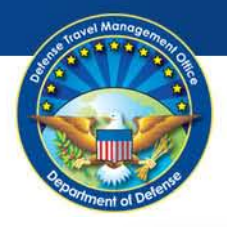

## Globally Adding/Removing GGMR (continued)

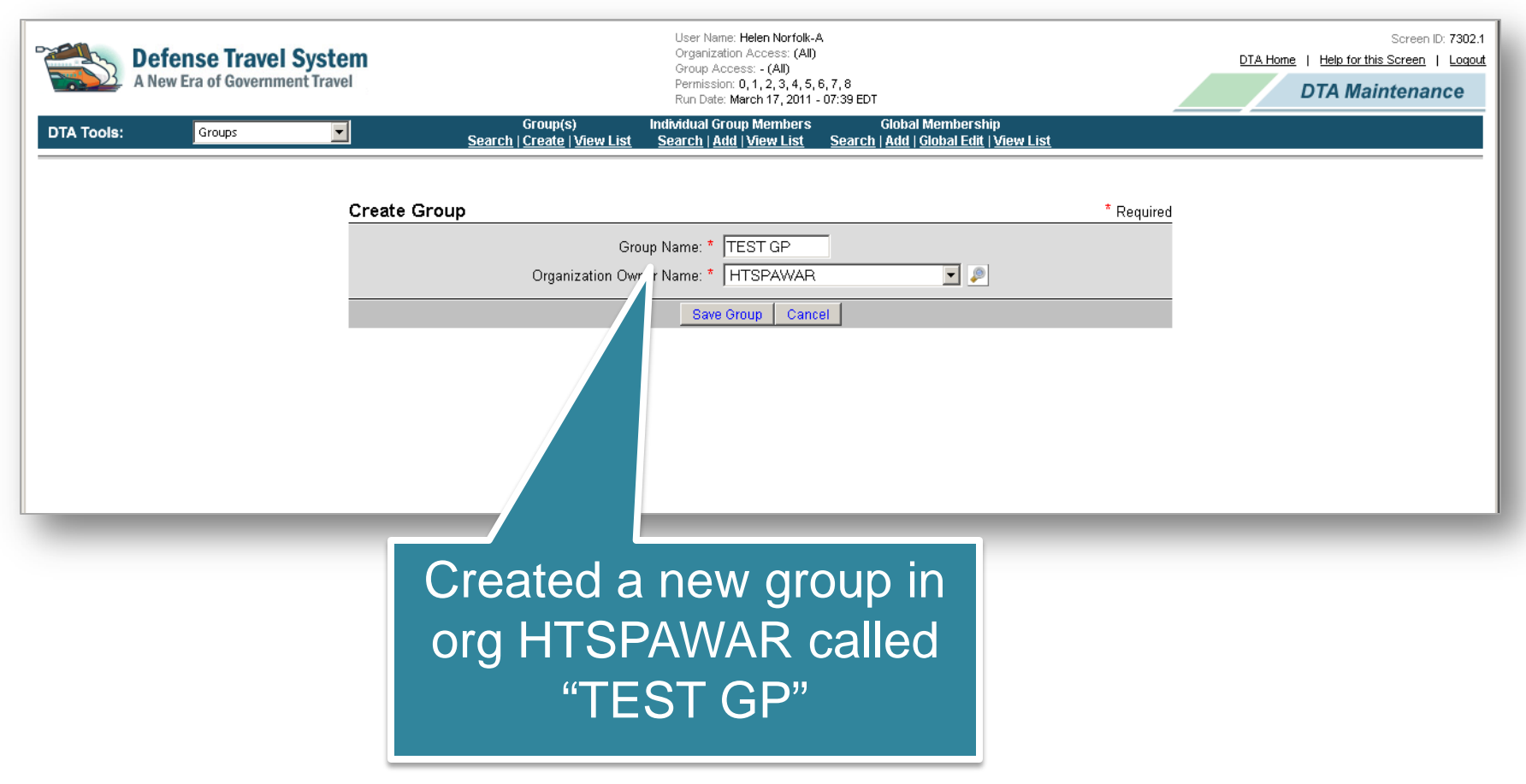

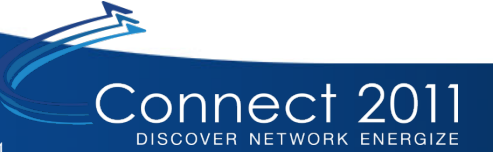

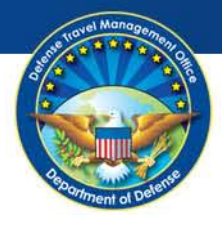

| Defense Travel System     A New Era of Government Travel | n                                                   |                                                | User Name: Helen Norfolk-/<br>Organization Access: (All)<br>Group Access: - (All)<br>Permission: 0, 1, 2, 3, 4, 5,<br>Run Date: March 17, 2011 - | 3, 7, 8<br>07:39 EDT                        |                                   | DTA Hon | Screen ID: 7301.1<br><u>he</u>   <u>Help for this Screen</u>   <u>Loqout</u><br><b>DTA Maintenance</b> |
|----------------------------------------------------------|-----------------------------------------------------|------------------------------------------------|----------------------------------------------------------------------------------------------------|---------------------------------------------|-----------------------------------|---------|----------------------------------------------------------------------------------------------------|
| DTA Tools: Groups                                        | <u>Search</u>                                       | Group(s)<br>  <u>Create</u>   <u>View List</u> | Individual Group Members<br><u>Search   Add</u>   <u>View List</u>                                                                               | Global Memb<br><u>Search   Add   Global</u> | ership<br><u>Edit   View List</u> |         |                                                                                                    |
|                                                          |                                                     |                                                |                                                                                                    |                                             |                                   |         |                                                                                                    |
| <u></u>                                                  | Group(s) (Search Resu                               | ults)                                          |                                                                                                    |                                             |                                   | _       |                                                                                                    |
|                                                          | Organization Owner Name<br>nclude Sub-Organizations | : HTSPAWAR<br>: No                             |                                                                                                    | G                                           | roup Name: TEST GP                |         |                                                                                                    |
|                                                          | Edit                                                |                                                | Organization Owner Name                                                                                                    | )                                           | Group Name                        |         |                                                                                                    |
|                                                          | Delete                                              | HTSPAWAR                                       |                                                                                                    |                                             | TEST GP                           |         |                                                                                                    |
|                                                          |                                                     |                                                | 1 - 1 of 1                                                                                                    |                                             |                                   | _       |                                                                                                    |
|                                                          |                                                     |                                                |                                                                                                    |                                             |                                   |         |                                                                                                    |
|                                                          |                                                     |                                                |                                                                                                    |                                             |                                   |         |                                                                                                    |

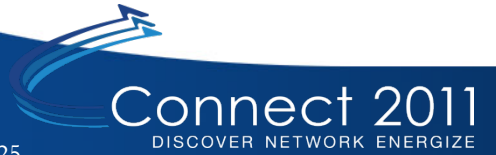

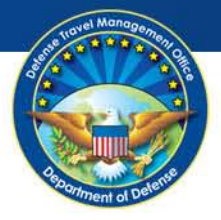

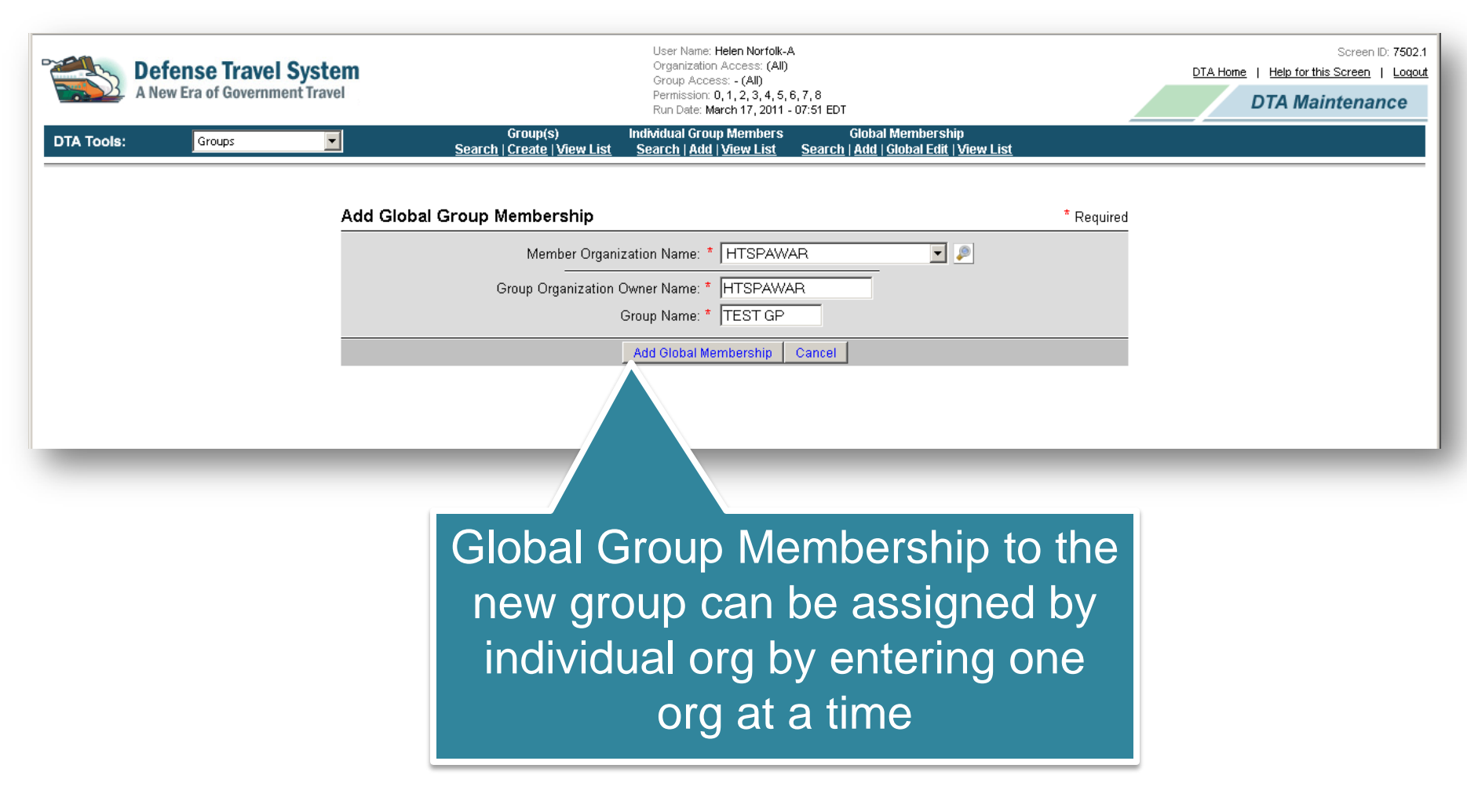

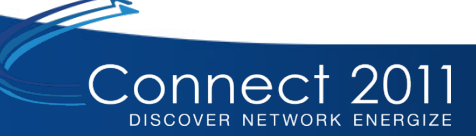

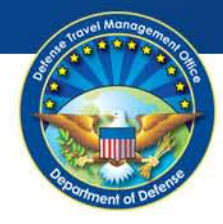

| -          | Defense Travel Syste<br>A New Era of Government Trave | m<br>I                                                                   |                                                            | User Name: Helen Norfolk-/<br>Organization Access: (All)<br>Group Access: - (All)<br>Permission: 0, 1, 2, 3, 4, 5,<br>Run Date: March 17, 2011 - | 3, 7, 8<br>07:53 EDT                                                |                     | DTA Hor | Screen ID: 7501.1<br>ne   Help for this Screen   Logout<br>DTA Maintenance |
|------------|-------------------------------------------------------|--------------------------------------------------------------------------|------------------------------------------------------------|----------------------------------------------------------------------------------------------------|---------------------------------------------------------------------|---------------------|---------|----------------------------------------------------------------------------|
| DTA Tools: | Groups                                                | <u>Search</u>                                                            | Group(s)<br>  <u>Create</u>   <u>View List</u>             | Individual Group Members<br><u>Search   Add   View List</u>                                                                                      | Global Membership<br><u>Search   Add   Global Edit</u>   <u>Vie</u> | w List              |         |                                                                            |
|            |                                                       | Global Group Memb<br>Group Organization Owner<br>Member Organization Nam | <b>pership</b> (Search R<br>Name: HTSPAWAR<br>ne: HTSPAWAR | esults)                                                                                                    |                                                                     | Group Name: TEST GP |         |                                                                            |
|            |                                                       | Edit                                                                     |                                                            | Group Organization Owner                                                                                                    | Name                                                                | Group Name          |         |                                                                            |
|            |                                                       | Remove                                                                   | HTSPAWAR                                                   |                                                                                                    |                                                                     | TEST GP             |         |                                                                            |
|            |                                                       |                                                                          |                                                            | 1 - 1 of 1                                                                                                    |                                                                     |                     |         |                                                                            |
|            |                                                       |                                                                          |                                                            |                                                                                                    |                                                                     |                     |         |                                                                            |

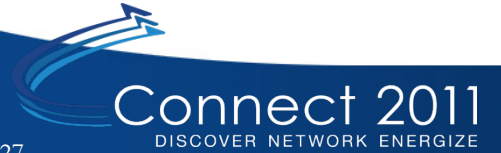

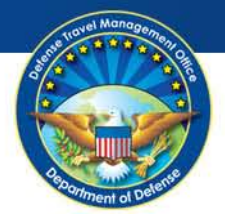

| A New Era of Government Travel | User Name: Helen Norfolk-A     Sc       Organization Access: (All)     DTA Home   Help for this Scr       Group Access: - (All)     Permission: 0,1,2,3,4,5,6,7,8       Purmission: 0,1,2,3,4,5,6,7,8     DTA Maintee                                                                                                    | reen ID: 1450.1<br>een   Logou<br>nance |
|--------------------------------|----------------------------------------------------------------------------------------------------|-----------------------------------------|
| DTA Tools: Groups              | Search   <u>Create   View List</u> <u>Search   Add   View List</u> <u>Search   Add   Global Edit   View List</u>                                                                                                    | _                                       |
|                                | Search Organization(s)         Organization Name:       HTSPAWAR         Image: Image: Image |                                         |
|                                | Search                                                                                                    |                                         |
|                                |                                                                                                    |                                         |
|                                | <ul> <li>Org assignment in to the group can be<br/>done globally</li> </ul>                                                                                                    |                                         |
|                                | <ul> <li>Search for the organization(s) whose<br/>travelers are needed in the group</li> </ul>                                                                                                    |                                         |

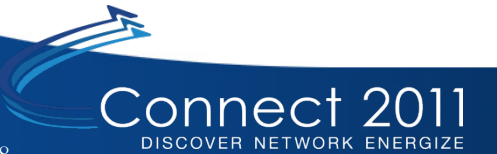

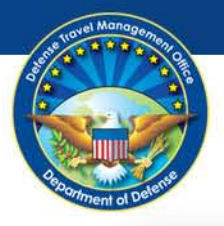

## Globally Adding/Removing GGMR (continued)

|           | Defense Travel Syste | em<br>ei                                                                                                    | User Name: Helen Norfolk-<br>Organization Access: (AII)<br>Group Access: - (AII)<br>Permission: 0, 1, 2, 3, 4, 5,<br>Run Date: March 17, 2011                                                                                                    | C.A.         Screen ID: 1451.1           0 <u>DTA Home</u>   Help for this Screen II   Logou           5,6,7,8 <b>DTA Maintenance</b> |
|-----------|----------------------|----------------------------------------------------------------------------------------------------|----------------------------------------------------------------------------------------------------|----------------------------------------------------------------------------------------------------|
| DTA Tools | 2 Croups             | Group(s)<br>Search   Create   View I<br>Global Edit<br>Group O<br>Select to<br>Delete or Add<br>C<br>C<br>C<br>C<br>C<br>C<br>C<br>C<br>C<br>C<br>C<br>C<br>C | Run Dete: March 17, 2011<br>Individual Group Members<br>Search   Add   View List<br>Search   Add   View List<br>Group Name: *   H<br>Group Name: *   T<br>HTSPAWAR<br>HTSPAWAR3MAIN02<br>HTSPAWAR3MAIN03<br>HTSPAWAR3MAIN04<br>HTSPAWAR3MAIN04<br>HTSPAWAR3MAIN05<br>HTSPAWAR3MAIN05<br>HTSPAWAR3MAIN05<br>HTSPAWAR3MAIN06<br>HTSPAWAR3MAIN06<br>HTSPAWAR3MAIN07<br>HTSPAWAR3MAIN07<br>HTSPAWAR3MAIN06<br>HTSPAWAR3MAIN10<br>HTSPAWAR3MAIN10<br>HTSPAWAR3MAIN10<br>HTSPAWAR3MAIN11<br>HTSPAWAR3MAIN15<br>HTSPAWAR3MAIN15<br>HTSPAWAR3MAIN16<br>HTSPAWAR3MAIN16<br>HTSPAWAR3MAIN16<br>HTSPAWAR3MAIN16<br>HTSPAWAR3MAIN16<br>HTSPAWAR3MAIN16<br>HTSPAWAR3MAIN15<br>HTSPAWAR3MAIN16<br>HTSPAWAR3MAIN16<br>HTSPAWAR3MAIN12<br>HTSPAWAR3MAIN12<br>HTSPAWAR3MAIN12<br>HTSPAWAR3MAIN12<br>HTSPAWAR6<br>HTSPAWAR6<br>HTS | <ul> <li>Constant and group name (You are not prompted or assisted with)</li> </ul>                                                   |
| -         |                      |                                                                                                    | _                                                                                                    | this)                                                                                                    |

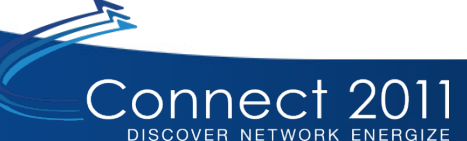

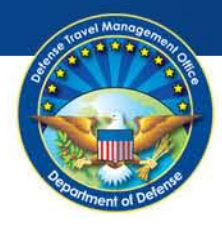

Check the boxes for the organizations that travelers need to be in the group and click Global Add

| HTSPAWAR3MAIN25          |
|--------------------------|
| HTSPAWAR6                |
| HTSPAWAR6MAIN01          |
| HTSPAWAR6MAIN01SUB1      |
| HTSPAWAR6MAIN01SUB2      |
| HTSPAWAR6MAIN02          |
| HTSPAWAR6MAIN02SUB1      |
| HTSPAWAR6MAIN02SUB2      |
| HTSPAWAR6MAIN04          |
| HTSPAWAR6MAIN04SUB1      |
| HTSPAWAR6MAIN05          |
| HTSPAWAR6MAIN05SUB1      |
| HTSPAWAR6MAIN06          |
| HTSPAWAR6MAIN06SUB1      |
| HTSPAWAR6MAIN07          |
| HTSPAWAR6MAIN07SUB1      |
| HTSPAWAR6MAIN08          |
| HTSPAWAR6MAIN08SUB1      |
| HTSPAWAR6MAIN08SUB2      |
| HTSPAWAR6MAIN09          |
| HTSPAWAR6MAIN09SUB1      |
| HTSPAWAR6MAIN10          |
| HTSPAWAR6MAIN10SUB1      |
| HTSPAWAR6MAIN10SUB2      |
| HTSPAWAR6MAIN11          |
| HTSPAWAR6MAIN11SUB1      |
| HTSPAWAR6MAIN11SUB2      |
| HTSPAWAR6MAIN12          |
| HTSPAWAR6MAIN13          |
| HTSPAWAR6MAIN14          |
| HTSPAWAR6MAIN15          |
| HTSPAWAR6MAIN16          |
| HTSPAWAR6MAIN26          |
| HTSPAWAR6MAIN26SUB1      |
| HTSPAWAR6MAIN26SUB2      |
| Global Delete Global Add |
| 1 - 52 of 52             |

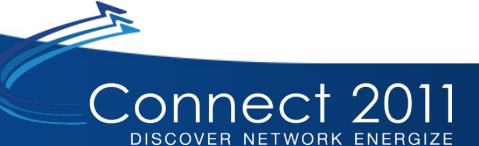

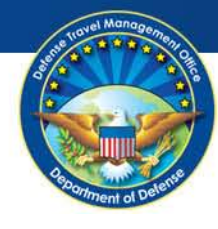

#### Resources

#### **DTMO Website**

• Access eLearning, instructor resources, and reference materials through Training Resource Lookup Tool

www.defensetravel.dod.mil

www.defensetravel.dod.mil

DEFENSE TRAVEL MANAGEMENT OFFICE

#### Travel Explorer (TraX)

Web-Based Training (Routing Lists and Groups)

www.defensetravel.dod.mil/Passport

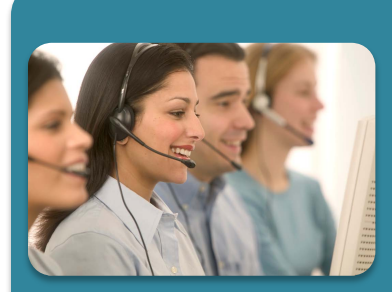

RAVEL EXPLORE

#### **Travel Assistance Center (TAC)**

- 1-888-Help1-Go (1-888-435-7146)
- Overseas: Use DSN to dial directly
- 24 hours a day/7 days a week
- Submit a Help Ticket through the Tickets section of TraX

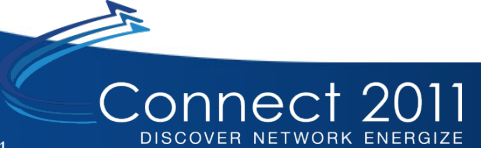